## INFORMATIKA KÖZÉPSZINTŰ GYAKORLATI VIZSGA 2006. november 3. 14:00

A gyakorlati vizsga időtartama: 180 perc

| Beadott dokumentumok      |  |
|---------------------------|--|
| Piszkozati pótlapok száma |  |
| Beadott fájlok száma      |  |
|                           |  |

| A beadott fájlok neve |  |  |  |  |  |  |
|-----------------------|--|--|--|--|--|--|
|                       |  |  |  |  |  |  |
|                       |  |  |  |  |  |  |
|                       |  |  |  |  |  |  |
|                       |  |  |  |  |  |  |
|                       |  |  |  |  |  |  |
|                       |  |  |  |  |  |  |
|                       |  |  |  |  |  |  |
|                       |  |  |  |  |  |  |
|                       |  |  |  |  |  |  |

## OKTATÁSI ÉS KULTURÁLIS MINISZTÉRIUM

## Fontos tudnivalók

A gyakorlati feladatsor megoldásához **180 perc** áll rendelkezésére.

A vizsgán **használható eszközök**: a vizsgázó számára kijelölt számítógép, papír, toll, ceruza, vonalzó, lepecsételt jegyzetlap.

A feladatlap belső oldalain és a jegyzetlapon készíthet **jegyzeteket**, ezeket a vizsga végén be kell adni, de tartalmukat nem fogják értékelni.

A feladatokat tetszőleges sorrendben oldhatja meg.

Felhívjuk a figyelmet a **gyakori** (10 percenkénti) **mentésre**, és feltétlenül javasoljuk a mentést minden esetben, mielőtt egy másik feladatba kezd.

Vizsgadolgozatát **a nevével megegyező** nevű **vizsgakönyvtárba** kell mentenie! Ellenőrizze, hogy ez a könyvtár elérhető-e, ha nem, még a vizsga elején jelezze a felügyelő tanárnak!

Munkáit a **vizsgakönyvtárába mentse**, és a vizsga végén **ellenőrizze**, hogy minden megoldás a megadott könyvtárban van-e, mert csak ezek értékelésére van lehetőség! Ellenőrizze, hogy a beadandó állományok olvashatók-e, mert a nem megnyitható állományok értékelése nem lehetséges!

A **forrásfájlokat** a vizsgakönyvtárban találja.

Javasoljuk, hogy a feladatokat először **olvassa végig**, utána egyenként oldja meg az egyes részfeladatokat!

Amennyiben számítógépével **műszaki probléma** van, jelezze a felügyelő tanárnak! A jelzés ténye és a megállapított hiba jegyzőkönyvezésre kerül. A kiesett idővel a vizsga ideje hoszszabb lesz. Amennyiben a hiba mégsem számítógépes eredetű, a javító tanár értékeléskor köteles figyelembe venni a jegyzőkönyv esetleírását. (A rendszergazda nem segítheti a vizsgázót a dolgozat elkészítésében.)

A vizsga végén a feladatlap első oldalán Önnek fel kell tüntetnie a vizsgakönyvtárban és alkönyvtáraiban található, Ön által előállított és beadott fájlok számát, illetve azok nevét. A vizsga végeztével addig ne távozzon, amíg ezt meg nem tette, és a felügyelő tanárnak ezt be nem mutatta!

#### 1. Nagy Könyv

A mellékelt *cikk.txt* egy iskolaújság 2005. évi első számához készült. A cikkhez a *konyv.jpg*, illetve a *book.gif* használható illusztrációként.

- 1. Készítse el szövegszerkesztő programmal az iskolaújság két oldalát, melyet *ink* néven ment vizsgakönyvtárába! Munkáját a minta alapján, az alábbi leírás figyelembevételével végezze, használja a mellékelt szöveget és képeket!
- Az iskolaújság A5-ös (148×210 mm-es) méretben készül, minden oldalon 1,5 cm-es margókkal. Minden oldalon van élőfej. Helykihasználás miatt az élőfej és élőláb is a lapszéltől 0,5 cm-re kezdődik. (Amennyiben a telepített nyomtató margóméretei miatt hibaüzenetet kap, azt hagyja figyelmen kívül!)
- 3. Az újság alapértelmezett betűtípusa 10 pontos Times New Roman vagy Nimbus Roman, a bekezdések sorkizártak, első sor nincs behúzva, és minden bekezdés után 3 pont térköz van.
- 4. Az élőfejben az újság címe ("SuliBuli") és a szám megjelölése ("2005/1. szám") kerül egy sorba, a két margóhoz igazítva. A betűtípus minden évben más valamilyen kézzel írott típus, amelyet most Önnek kell kiválasztania. A betűméret itt is 10 pontos, de utána nagyobb (12 pontos) térköz szükséges, hogy ne folyjék egybe a törzsszöveggel a felirat. Ugyancsak az elkülönítést szolgálja az élőfej alatti szabadon választott díszes szegély.
- 5. A cikk címét hagyományosan 12 pontos, félkövér és dőlt, Arial vagy Nimbus Sans betűvel írják az újságban, középre igazítva, utána 9 pontos térközzel.
- 6. Az újságban a kiemeléshez félkövér, dőlt és kiskapitális betűstílust használnak, az aktuális cikkben ezeket a minta alapján állítsa be! Bár a mintán alig látszik, a kérdő mondatok egyszerre félkövér és dőlt stílusúak.
- 7. A számozás 1 cm-hez jobbra igazított, a számot követő szöveg 1,5 cm-nél jelenik meg. Ennek megfelelően jobb oldalról is 1,3 cm-rel beljebb (10,5-nél) ér véget a szöveg. Ezen bekezdések között nincs térköz.
- 8. A szavazólap az újságból kivágható lesz, amihez helyet kell biztosítani. A kivágás vonalát a felső margótól 9 cm-re tervezzük, ezért mindkét oldalon ebben a magasságban üres sávot kell hagyni!
- 9. A szavazólap első oldalán a mellékelt *konyv. jpg* kép jelenik meg, nagyjából a kivágandó terület közepén. A képet úgy méretezze arányosan, hogy nem lóghat le a szavazólapról, és az alatta levő szövegnek is legyen hely!
- 10. A könyvben a grafikus felirat "Iskola Nagy Könyve értékelőlap" középre igazított, minden oldalról bele kell férnie a könyvbe! Alatta a könyvvel azonos függőleges tengelyű szöveg, 8 pontos betűmérettel: "Vágd ki és töltsd ki a túloldali táblázatot!".
- 11. A felhívás feltétlenül a második oldal tetejére kerül, formázása a cikk címétől annyiban tér el, hogy mérete 16 pont és körülbelül 3,5–4 cm hosszú a ritkított írás miatt.
- 12. A felsorolás könyv szimbólumához választhat speciális karaktert vagy a mellékelt book.gif képet. Ha karaktert választ, annak mérete legyen 14 pont. A felsorolásjel 0,5 cm-nél van, az őt követő szöveg 1,5 cm-nél kezdődik. A jobb oldali bekezdéshatár itt is 1,3 cm-rel van beljebb. A felsorolás elemei között itt sincsenek térközök.
- 13. A felsorolás utáni megjegyzés 8 pontos betűméretű, vízszintesen a felsorolás szövegével azonos a bekezdés jobb és bal oldali határa. Előtte körülbelül egy sornyi hely marad ki,

40 pont

utána pedig annyi, hogy a dokumentum 2 oldalon elférjen, de a táblázat a lap tetejétől több mint 9 cm-re legyen.

- 14. A második oldalon táblázatban található a tényleges szavazólap. A táblázat 11 cm széles, balra igazított. Az első két oszlop egyforma széles, a harmadik oszlop szélessége 1 cm. Ahhoz, hogy legyen hely kézzel beírni a jegyeket, nem csak a bekezdések alatt, hanem felette is 3 pont térköz van.
- 15. A táblázat után a bekezdésjelet tetszőlegesen méretezheti, de nem csúszhat át a 3. oldalra!

Minta a Nagy Könyv feladathoz:

| A mi könyvünk                                                                                                    |                                                                                                    |                                                                                                    |                                  |
|----------------------------------------------------------------------------------------------------|----------------------------------------------------------------------------------------------------|----------------------------------------------------------------------------------------------------|----------------------------------|
| Májusban kiderült, melyik tizenkét regényre szavaztak a le<br>megtudjuk, hogy országosan melyik regény lesz a győztes.                                                                                                    | gtöbben, és év végére                                                                                                    |                                                                                                    |                                  |
| Arra gondoltunk, hogy itt az iskolában is versenyeztethetjük<br>sőt, saját díjat is adhatunk.                                                                                                    | e nagyszerű műveket,                                                                                                    |                                                                                                    |                                  |
| Mit nyer egy könyv? Nem eszik, nem iszik, nem játszi<br>olvasótábora nőhet. Ezért az iskola magyar szakos tanáraiw<br>diák újságiró csapata és úgy döntöttek, hogy az iskola diáks<br>könyvvel minden osztály lecserélhet egy "kötelező olvasm | k. Csak a híre és az<br>il egyeztetett az iskola<br>ága által kiválasztott<br>ányt".                                                                                                    |                                                                                                    |                                  |
| Az ISKOLA NAGY KÖNYVE cím elnyerésére a NAGY KÖNY<br>esélyesek. A 12 könyvből először három kategóriában váli<br>majd a könyvek párbaja után adhatjátok le szavazatotol<br>KÖNYVE címre.                                                       | rv TOP12 könyvei az<br>isztjuk ki a legjobbat,<br>tat az Iskola Nagy                                                                                                    |                                                                                                    |                                  |
| Mit kell tenned, hogy megszabadulj egy kötelező olvas <u>mány</u>                                                                                                    | tól?                                                                                                    |                                                                                                    |                                  |
| <ol> <li>Töltsd ki és dobd a könyvtárban találha<br/>túloldal alján található kérdőivet! (Határidő e<br/>Firanda a kärattura számuelet ás az ideale</li> </ol>                                                                                 | SuliBuli                                                                                                    | 20                                                                                                    | 005/1. szám                      |
| <ol> <li>rigyett a következő szántúlikat, és az iskola<br/>részt a könyvek párbaján!</li> <li>December 15-én szavazz a három díjazott kö</li> </ol>                                                                                            | F                                                                                                    | elhívás                                                                                                    |                                  |
| Liskolla<br>Nagyy Kööns<br>örkökelölla<br>Vágd ki és töltsd ki a túloldali tábláz                                                                                                    | olvasott, vagy ha ilyer<br>olvasta, és a legjobb ér<br>NAGY SZTÁR díjas az<br>legalább fele elolvasot<br>NAGY TALÁNY díjat a:<br>eltérő értékelések érke:<br>A díjakat nem lehet megoszt<br>a könyvtárban elhelyezett ré | n nincs, a szavazóknak legfeljebb 1<br>tékelést kapta.<br>z a könyv lehet, amelyiket a szav<br>t, és tőlük a legjobb értékelést kapta.<br>z a könyv kapja, amelyikről a legin<br>znek be.<br>va kiadni, a kérdéses esetek elbirálási szemp<br>szletes kiírás tartalmazza. | 0%-a<br>razók<br>kább<br>ontjait |
|                                                                                                    | Nagy Könyy TOP12 abc sorren                                                                                                    | dben                                                                                                    | jegy                             |
|                                                                                                    | George Orwell:                                                                                                    | 1984                                                                                                    |                                  |
|                                                                                                    | John Ronald Reuel Tolkien:                                                                                                    | A Gyűrűk Ura                                                                                                    |                                  |
|                                                                                                    | Antoine de Saint-Exupéry:                                                                                                    | A kis herceg                                                                                                    |                                  |
|                                                                                                    | Mihail Afanaszjevics Bulgakov:                                                                                                    | A Mester és Margarita                                                                                                    |                                  |
|                                                                                                    | Molnár Ferenc:                                                                                                    | A Pál utcai fiúk                                                                                                    |                                  |
|                                                                                                    | Szabó Magda:                                                                                                    | Abigél                                                                                                    |                                  |
|                                                                                                    | Jókai Mór:                                                                                                    | Az arany ember                                                                                                    |                                  |
|                                                                                                    | Gárdonyi Géza:                                                                                                    | Egri csillagok                                                                                                    |                                  |
|                                                                                                    | Joanne Kathleen Rowling:                                                                                                    | Harry Potter és a bölcsek köve                                                                                                    |                                  |
|                                                                                                    | Alan Alexander Milne:                                                                                                    | Micimackó                                                                                                    |                                  |
|                                                                                                    | Gabriel García Márquez:                                                                                                    | Száz év magány                                                                                                    |                                  |
|                                                                                                    | 영화하는 것 것                                                                                                    |                                                                                                    |                                  |

#### 2. Szemfényvesztés

Készítse el a következő prezentációt az optikai csalódás bemutatásához! A feladat grafikai részét a szerkesztőprogram beépített rajzeszközeivel valósítsa meg! Munkáját a program formátumának megfelelően szemfeny néven mentse! A prezentáció szövegét és az ábrákat a minta alapján készítse e!

- 1. A diák háttere egységesen (230; 230; 250) RGB kódú világoskék árnyalatú. A címek és a többi szöveg (0; 10; 150) RGB kódú sötétkék színű legyen!
- 2. Az 1. dián a cím szövege 60 pontos méretű, félkövér stílusú, tetszőleges, jól olvasható betűtípusú és középre igazított legyen!
- 3. A 2. dián lévő ábrát készítse el 3,6 cm oldalhosszúságú nagy és 1,6 cm-es kis négyzetekből! Munkáját meggyorsíthatja, ha felhasználja a transzformáló eszközöket.
- 4. A 2. és a 3. dia szövege 40 pontos betűméretű és középre igazított legyen!
- 5. A 3. dián a körök tetszőleges méretűek, de a két középső kör sugara azonos. Az első ábrán kisebb, a másodikon nagyobb körök veszik körül a középsőt. A körök nem metszik egymást. Minden kör átlátszó és 4 pontos vonallal készüljön!
- 6. A bemutató négy ábráját külön-külön foglalja csoportba!
- 7. A bemutatóhoz állítsa be, hogy minden szöveg, ábra balról egyesével beúszva jelenjen meg, és csak a diaváltáshoz kelljen egérrel kattintani!

Minta:

# Nagy, nagyobb, legnagyobb

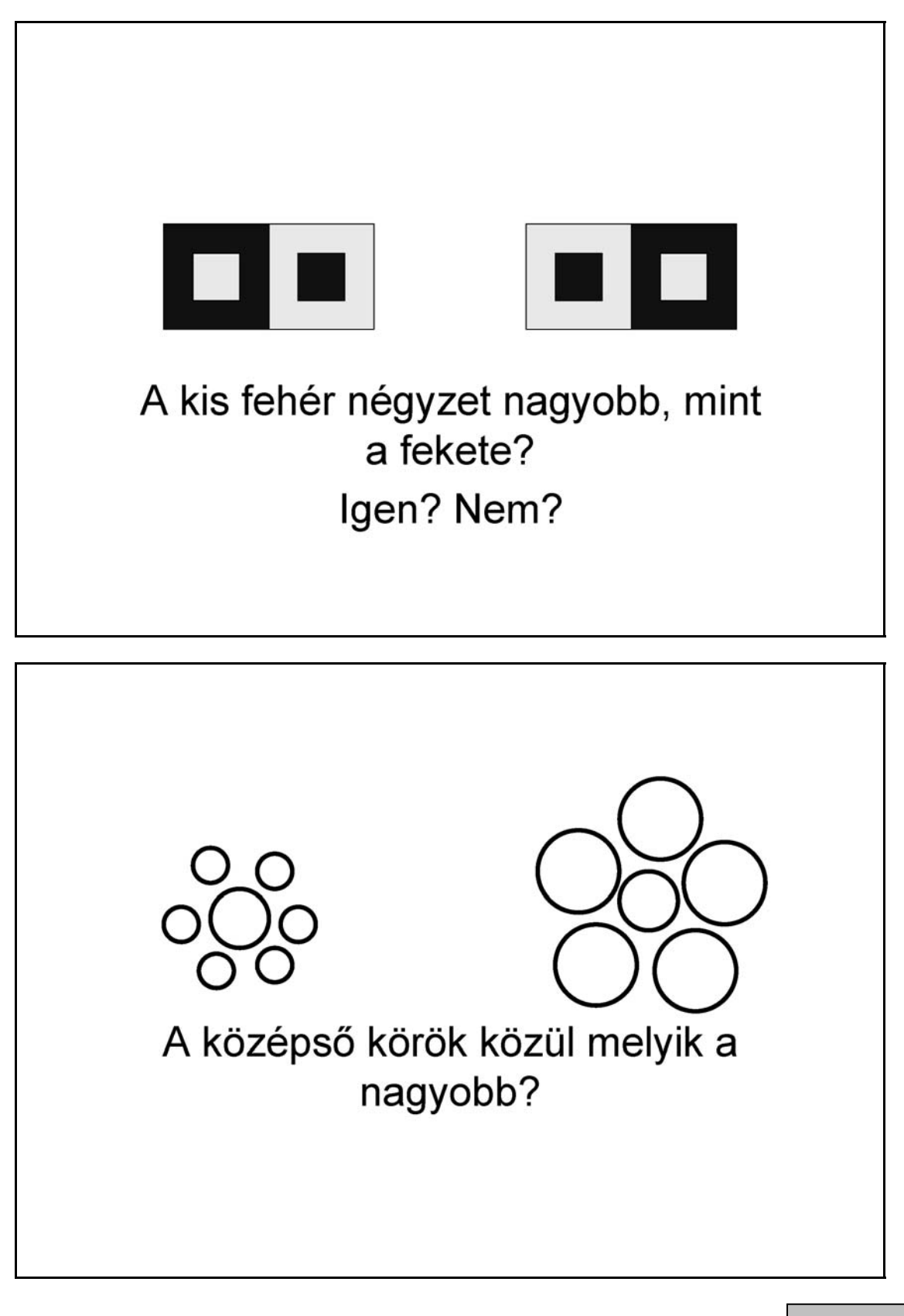

### 3. Energiaforrás

Készítsen weblapot Oláh György magyar származású Nobel-díjas kémikus egy kutatási témájának bemutatására a következő leírás szerint!

- Hozzon létre két állományt, amelyek neve legyen metanol.html és gyartas.html!
- Az oldalak szövegét a forras1.txt és a forras2.txt állományban találja.
- A feladat megoldásához szükséges képek: logo.gif, olah.jpg és mol3d.jpg.
- A megoldás során figyeljen arra, hogy a hivatkozások más környezetben is működjenek!
- 1. Először a metanol.html oldalt készítse el! Az oldal háttérszíne és a szöveg színe maroon (#800000 kódú szín).
- 2. Az oldal váza, a mintának megfelelően egy táblázat. A táblázat 80% széles, középre igazított, 1 pontos szegélyű és a háttérszíne *antiquewhite* (#FAEBD7 kódú szín).
- 3. A cím a jobb oldali cellában, "Metanol a jövő energiaforrása", egyes szintű címsor, középre igazított. A böngésző keretén megjelenő cím szövege is ez.
- 4. A táblázat első sorában a bal oldali cellába helyezze el a *logo.gif* képet középre, 1 pont vastagon keretezve!
- 5. Az alsó cellába illessze be a megfelelő szöveget a *forras1.txt* állományból!
- 6. A mintának megfelelően szúrja be a tudós fényképét (olah.jpg)!
- 7. Oláh György nevét az egyik előfordulásánál tegye vastagítottá!
- 8. A szövegtörzs második bekezdésének elején található "A metanol" szöveget alakítsa linkké és az elkészítendő állományra mutasson (*gyartas.html*)!
- 9. Készítse el a gyartas.html állományt! Az oldal háttérszíne antiquewhite (#FAEBD7 kódú szín), a szöveg színe maroon (#800000 kódú).
- 10. A cím ("Metanol") egyes szintű címsor, a képpel együtt középre igazított. A molekula modell képe a *mol3d.jpg*, a szöveg a *forras2.txt* állományban van. A molekula képét 1 pont vastagon keretezze be!

#### Minta:

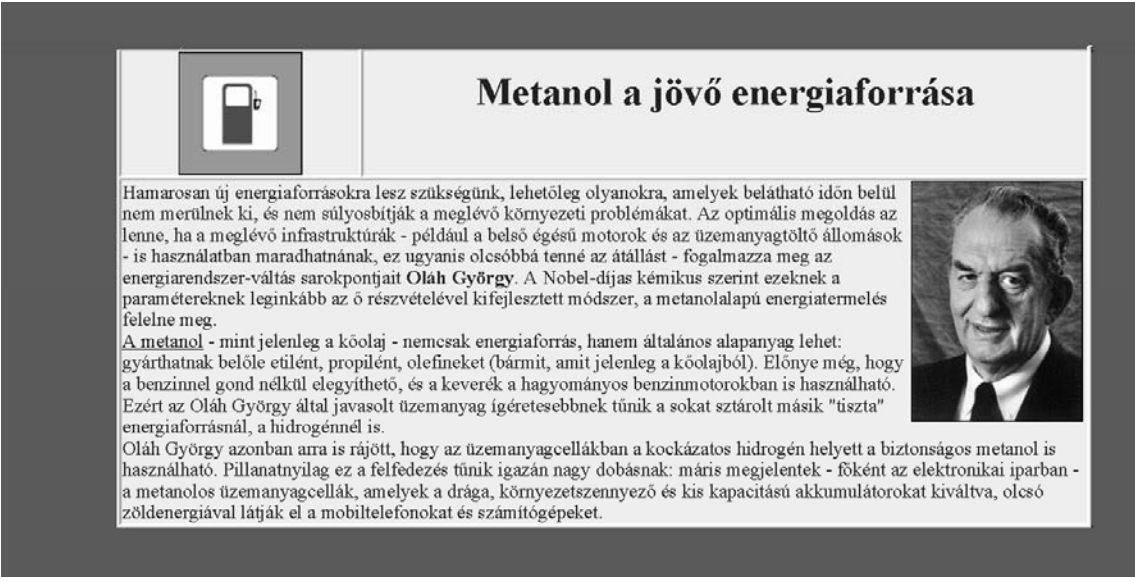

#### metanol.html

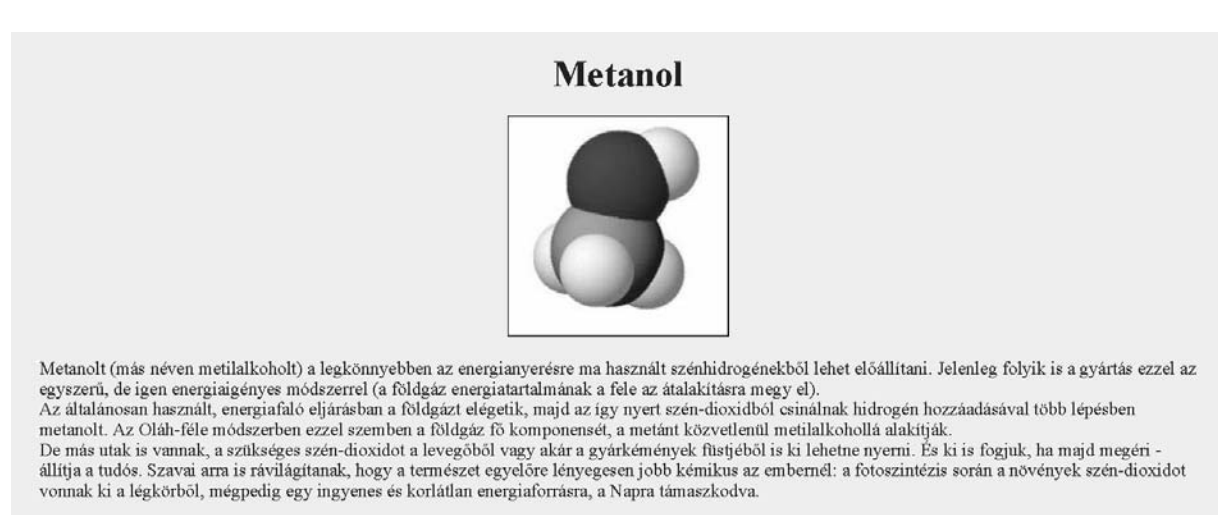

gyartas.html

Forrás: Népszabadság, 2005. június 20. alapján

#### 4. Internet szolgáltató havi forgalomlistája

Egy internet szolgáltató előfizetőinek egy hónapi adatforgalom adatait tartalmazza az adatforg.csv fájl.

Táblázatkezelő program segítségével oldja meg a következő feladatokat!

A megoldás során vegye figyelembe a következőket!

- Amennyiben lehetséges, a megoldás során képletet, függvényt használjon!
- A részfeladatok között van olyan, amely egy korábbi kérdés eredményét használja fel. Ha egy részfeladatot nem sikerül megoldani, hagyja meg a félig jó megoldást, vagy számot adó kifejezés helyett írjon be "1024"- et, szöveg helyett "nem tudom" szavakat, és azzal dolgozzon tovább, mert ezzel részpontokat kaphat.
- 1. Importálja az adatforg.csv fájlt a táblázatkezelőjébe az *A1* cellától, és mentse *haviforg* néven!
- 2. Szúrjon be egy sort az első sor elé, és lássa el a következő mezőnevekkel az oszlopokat! *Ügyfélkód, Sávszélesség, 1, 2, 3, 4, 5, 6, 7, 8, 9,..., 30, Havi forgalom, Napi átlag, Túllépés.*
- 3. A letöltések értékei megabyte-ban vannak megadva. Ennek megfelelően állítsa be az MB mértékegység megjelenését az adatok után!
- 4. A Havi forgalom oszlopába számítsa ki az egyes ügyfelek havi adatforgalmát!

| Ügyfélkód  | Sávszéles<br>ség | 1      | 2      | 3      | 4      | 5      |      | •    | 29     | 30     | Havi<br>forgalom | Napi<br>átlag | Túllépés |
|------------|------------------|--------|--------|--------|--------|--------|------|------|--------|--------|------------------|---------------|----------|
| 5030966334 | 256              | 326 MB | 363 MB | 590 MB | 456 MB | 492 MB | - 5! | 5 MB | 554 MB | 10 MB  | 9839 MB          | 328 MB        |          |
| 7381415400 | 256              | 213 MB | 295 MB | 138 MB | 394 MB | 523 MB | 3    | ? MB | 86 MB  | 347 MB | 8432 MB          | 281 MB        |          |
| 5067666678 | 512              | 368 MB | 370 MB | 239 MB | 104 MB | 548 MB | 4:   | ) MB | 499 MB | 72 MB  | 10466 MB         | 349 MB        | túllépte |
| 5426426292 | 256              | 323 MB | 499 MB | 204 MB | 45 MB  | 21 MB  | - 5! | ) MB | 195 MB | 511 MB | 8608 MB          | 287 MB        |          |
| 6099642927 | 256              | 364 MB | 100 MB | 560 MB | 353 MB | 106 MB |      | ) MB | 416 MB | 439 MB | 8454 MB          | 282 MB        |          |
| 9883143425 | 512              | 321 MB | 27 MB  | 559 MB | 54 MB  | 575 MB |      | ) MB | 391 MB | 368 MB | 8653 MB          | 288 MB        |          |
| 8229090334 | 1000             | 246 MB | 248 MB | 58 MB  | 321 MB | 384 MB | 5    | 1 MB | 533 MB | 34 MB  | 9245 MB          | 308 MB        |          |

| 4/3/861403        | 512                 | 156 MB     | 472 MB   | 137   | МΒ | э мв     | 479 MB   | 5   |
|-------------------|---------------------|------------|----------|-------|----|----------|----------|-----|
|                   |                     |            |          |       |    |          |          |     |
| Szerverek le      | terheltsége         | 28701 MB   | 28388 MB | 31117 | MB | 27152 MB | 33159 MB | 310 |
|                   |                     |            |          |       |    |          |          |     |
| Logtöbb ba        | ui lotöltáo         | 04640      | C0504    | 11000 | мр |          |          |     |
| Legionn na        | vi letoites         | 0404968384 |          | 11000 | WD |          |          |     |
|                   |                     |            |          |       |    |          |          |     |
| Sávszéles-<br>ség | Előfizetők<br>száma |            |          |       |    |          |          |     |
| 256               | 43                  |            |          |       |    |          |          |     |
| 512               | 32                  |            |          |       |    |          |          |     |
| 1000              | 25                  |            |          |       |    |          |          |     |

- 5. A Napi átlag oszlopába számítsa ki a az ügyfelek átlag adatforgalmát!
- 6. A szolgáltató egy 10 GB-os határt szabott meg a havi adatforgalomra. Aki túllépi ezt, a következő hónapban csökkentik a sávszélességét. Írja ki függvény segítségével a *"túllép-te*" szót a *Túllépés* oszlopba, azon felhasználók adatsorába, akik korlátozó intézkedésekre számíthatnak!
- 7. Az utolsó adatsor után egy sor kihagyással minden napra számítsa ki, hogy mekkora volt a szolgáltató napi adatforgalma!
- 8. Adja meg függvény segítségével az *E106* cellába, hogy mekkora volt a legnagyobb havi előfizetői adatforgalom!

- 9. Határozza meg függvény segítségével a *C106* cellába, annak az előfizetőnek az ügyfélkódját, aki a legnagyobb adatforgalmat bonyolította a hónapban!
- 10. Készítsen segédtáblát az A108 cellától 2×4-es méretben! A segédtábla első sorába írja be a Sávszélesség és az Előfizetés szavakat! Az első oszlop további soraiba írja be a szolgáltatott sávszélességeket, a 256, 512, 1000 értékeket! A segédtáblázatot formázza a mintának megfelelően!
- 11. Számítsa ki függvény segítségével, hogy hány előfizetője van a szolgáltatónak az egyes sávszélességeknél!
- 12. Formázza a táblázatot a mintának megfelelően! Állítson be fekvő laptájolást!
- 13. Készítsen diagramot, amely oszlopos formában mutatja az első felhasználó havi forgalmát napi bontásban! A diagram címe az ügyfélkód legyen! A diagramhoz ne legyen jelmagyarázat és külön munkalapon jelenjen meg! Az oszlopok zöld színűek, a háttér fehér színű legyen!

### 5. Csoportok

Az *adatok.txt* fájl egy osztály névsorát, különböző tanulócsoportokba történő beosztását és néhány egyéb adatát tartalmazza. Az egyes adatelemeket pontosvessző választja el. A feladatok megoldását a zárójelben megadott néven mentse!

1. Készítsen adatbázist osztaly néven! Töltse be az adatokat az adatok.txt fájlból, és mentse a táblát *adatok* néven! A forrás első sora tartalmazza a mezőneveket is, állítsa be, hogy a *tanulokod* legyen elsődleges kulcs! Ne vegyen fel új mezőt!

Az egyes mezők jelentése a következő:

| 0, .       |                                                                     |
|------------|---------------------------------------------------------------------|
| nev        | diákok neve (szöveg)                                                |
| mat        | matematika és informatika szerinti csoportbeosztás (szöveg)         |
| angol      | angol csoportok szerinti besorolás, a szint és tanár megjelölésével |
|            | (szoveg)                                                            |
| 2nyelv     | választott 2. idegen nyelv (szöveg)                                 |
| tesi       | a diák neme, testnevelés szerinti bontás (szöveg)                   |
| csaladszam | a családban együttlakók száma (szám)                                |
| tesoszam   | testvérek száma (szám)                                              |
|            |                                                                     |

- 2. Lekérdezésben gyűjtse ki azon diákok nevét (csak a nevét), akiknek több mint 1 testvérük van! (2sok)
- 3. Viszonylag kevés azon családok száma, ahol az együttlakók száma és a testvérek száma között nem három a különbség. Lekérdezéssel adja meg számukat! (**3spec**)
- 4. Az angol nyelvet a 4. csoportban jövőre nem Kis tanár úr tanítja, hanem Kun tanárnő, ezért a "4. Kis" bejegyzést le kell cserélni "4. Kun"-ra. Készítsen az adatok módosításához lekérdezést és futtassa le! (**4kis-kun**)
- 5. Készítsen jelentést, melyben matematika szerint, azon belül angol nyelv szerint, majd 2. idegen nyelv szerint csoportosítva, névsorban jeleníti meg a diákok nevét! (**5bontas**)
- 6. Készítsen lekérdezést, mely kiírja Hát Izsák minden adatát! (6izsak)
- Hát Izsák földkörüli út miatt hosszan fog hiányozni. Adja meg új lekérdezésben, de az előző lekérdezés felhasználásával, azon tanulók nevét, akik vele minden csoportban – még testnevelés órán is – együtt járnak! A listában ne jelenjen meg Izsák neve! (7kapocs)
- 8. Bekre a keresztneve nem derül ki a bejelentésből hosszú időn át fog hiányozni. Készítsen másolatot a 6izsak lekérdezésről hianyzo néven, valamint a 7kapocs lekérdezésről hirvivo néven! Módosítsa a hianyzo lekérdezést úgy, hogy Bekre adatai jelenjenek meg! A hirvivo lekérdezés a hianyzo lekérdezésben megtalált névhez listázza ki a társak neveit!

|                                              | Maximális<br>pontszám | Elért<br>pontszám |
|----------------------------------------------|-----------------------|-------------------|
| Szövegszerkesztés<br>1. Nagy Könyv           | 40                    |                   |
| Prezentáció és grafika<br>2. Szemfényvesztés | 15                    |                   |
| Weblapkészítés<br>3. Energiaforrás           | 15                    |                   |
| Táblázatkezelés<br>4. Internet szolgáltató   | 30                    |                   |
| Adatbázis-kezelés<br>5. Csoportok            | 20                    |                   |
| ÖSSZESEN                                     | 120                   |                   |

javító tanár

Dátum: .....

|                        | Elért<br>pontszám | Programba<br>beírt pontszám |
|------------------------|-------------------|-----------------------------|
| Szövegszerkesztés      |                   |                             |
| Prezentáció és grafika |                   |                             |
| Weblapkészítés         |                   |                             |
| Táblázatkezelés        |                   |                             |
| Adatbázis-kezelés      |                   |                             |

javító tanár

jegyző

Dátum: .....

Dátum: .....